Step 1: Go to the LA Law Library website <u>http://www.lalawlibrary.org</u> and click Legal Research.

Step 2: From the Legal Research screen, click Research Databases, then Remote Resources.

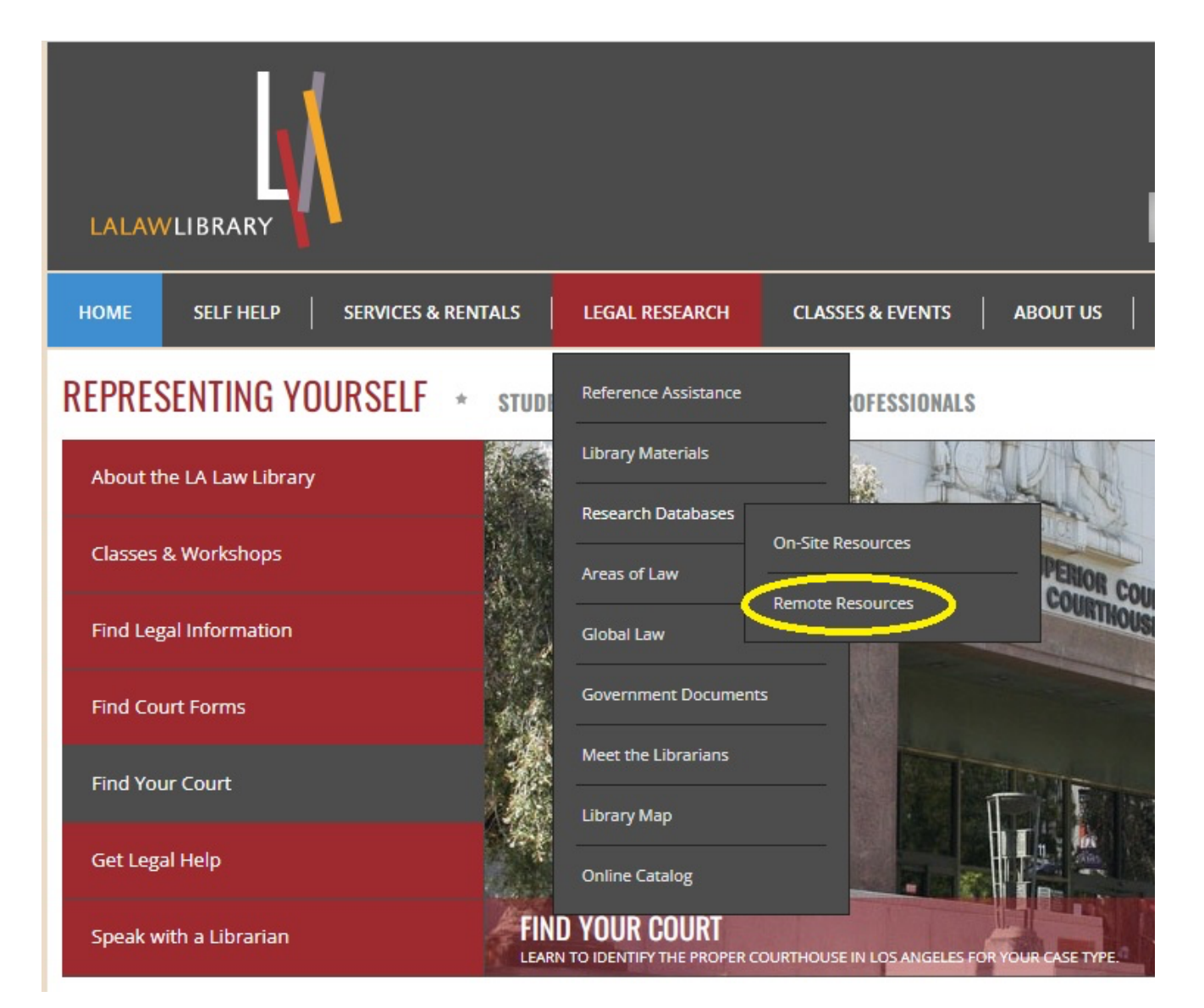

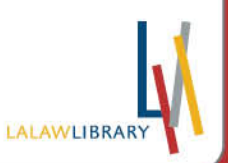

Step 3: From the Research Databases screen, scroll down to Legal Information Research Center. Click "here" to access this database remotely.

| Poroarch Databacor                                        | LA Law Library is pleased to                                                                                                    | offer remote access to valuable databases!                                                                                                    |  |  |  |
|-----------------------------------------------------------|----------------------------------------------------------------------------------------------------|----------------------------------------------------------------------------------------------------|--|--|--|
| On-Site Resources Remote Resources                        | In our continuing efforts to reach those we serve wherever they are, we are excited to offer access to a<br>limited number of resources remotely - whether from your home, office, school, neighborhood library or<br>anywhere also with interest access. Our currently available remote draptaces are littered below. |                                                                                                    |  |  |  |
| Areas of Law                                              | FRSCO Legal Information Re                                                                                                    | forence Center (LIPC)                                                                                                    |  |  |  |
| Global Law<br>Government Documents<br>Meet the Librarians | The LIRC database offered by EBSCO allows for remote access to Nolo Press titles. Nolo Press specializes in<br>resources for people who will be representing themselves in court or who need to address a legal issue<br>without the help of an attorney.                                                              |                                                                                                    |  |  |  |
| Library Map                                               | To access LIRC, please click the link below. When you reach the login page, please use the credentials as<br>provided in this PDF document: CLICK HERE                                                                                                    |                                                                                                    |  |  |  |
| Online Catalog                                            | LexisNexis Digital Library                                                                                                    |                                                                                                    |  |  |  |
|                                                           | LA Law Library is also very excited to offer remote access to eBooks through the LexisNexis Digital eBooks<br>platform! You can now borrow digital copies of Lexis books using your library card without visiting the<br>Library in-person.                                                                            |                                                                                                    |  |  |  |
|                                                           | To access this service, click the link<br>Access" option. Enter your library or<br>seven days. Renewals are availabl<br>title. Books will automatically be n<br>information, please review the foll                                                                                                    | : below and, when you arrive at the sign in page, choose the "Library Card<br>card number. You will be able to borrow seven eBooks at a time, for up to<br>e for eBooks, unless another library card holder has placed a hold on the<br>emoved from your account at the end of the loan period. For additional<br>owing PDF document: <u>CLICK HERE</u> |  |  |  |
|                                                           |                                                                                                    |                                                                                                    |  |  |  |
|                                                           | RESOURCE                                                                                                    | DESCRIPTION                                                                                                    |  |  |  |
|                                                           | Legal Information Reference<br>Center                                                                                                    | Searchable full text database of Nolo Press self-help publications.<br>Click here to access this database remotely.                                                                                                    |  |  |  |
|                                                           | LexisNexis Digital Library                                                                                                    | Borrow eBook versions of Lexis practice guides, form books, and treatises.<br>Click here to access this database remotely.                                                                                                    |  |  |  |
|                                                           |                                                                                                    |                                                                                                    |  |  |  |

| RESOURCE                              | DESCRIPTION                                                                                                    |
|---------------------------------------|----------------------------------------------------------------------------------------------------|
| Legal Information Reference<br>Center | Searchable full text database of Nolo Press self-help publications.                                                        |
| LexisNexis Digital Library            | Borrow eBook versions of Lexis practice guides, form books, and treatises.<br>Click here to access this database remotely. |

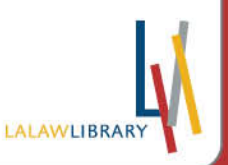

Visit our website: www.lalawlibrary.org or call: 213.785.2529 | 301 W. 1st Street, Los Angeles, CA 90012 O G S (100 C) (100 C)

Step 4: Logon through the EBSCO page

Username: CA Password: LA

# Sign in

Access provided by LOS ANGELES COUNTY LAW LIBRARY. Want to sign in to another institution? <u>Find your institution</u>.

# LOS ANGELES COUNTY LAW LIBRARY

Please contact your library administrator to obtain a Patron ID and Password.

Patron ID

Password or PIN

Sign in

٢

LALAWLIBRA

G Sign in with Google

Step 5: You're in the database!

Begin Searching by Using the Search Box. You can also search for titles by browsing through the Explore Topics, Featured Collections, and Legal Forms by US State sections.

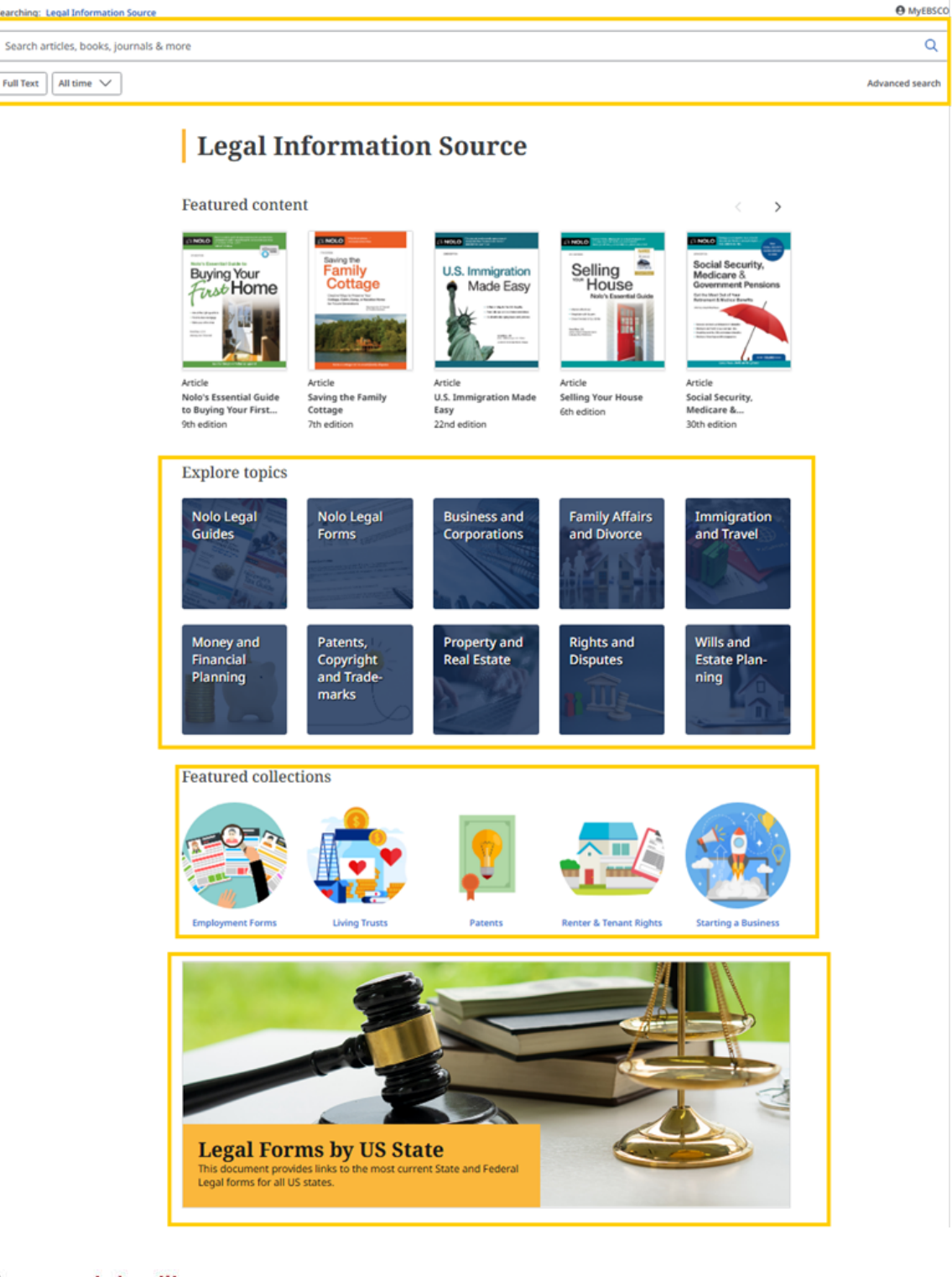

LALAWLIBRARY

Visit our website: www.lalawlibrary.org or call: 213.785.2529 | 301 W. 1st Street, Los Angeles, CA 90012 O G O @ LALAWLIBRARY

#### **Useful Tips**

- Sort by Date newest or Date oldest to browse chapters in order. Note that any forms that are available in a book will be listed before the chapters in the results.
- Click Access now (PDF) to read the chapter or form.

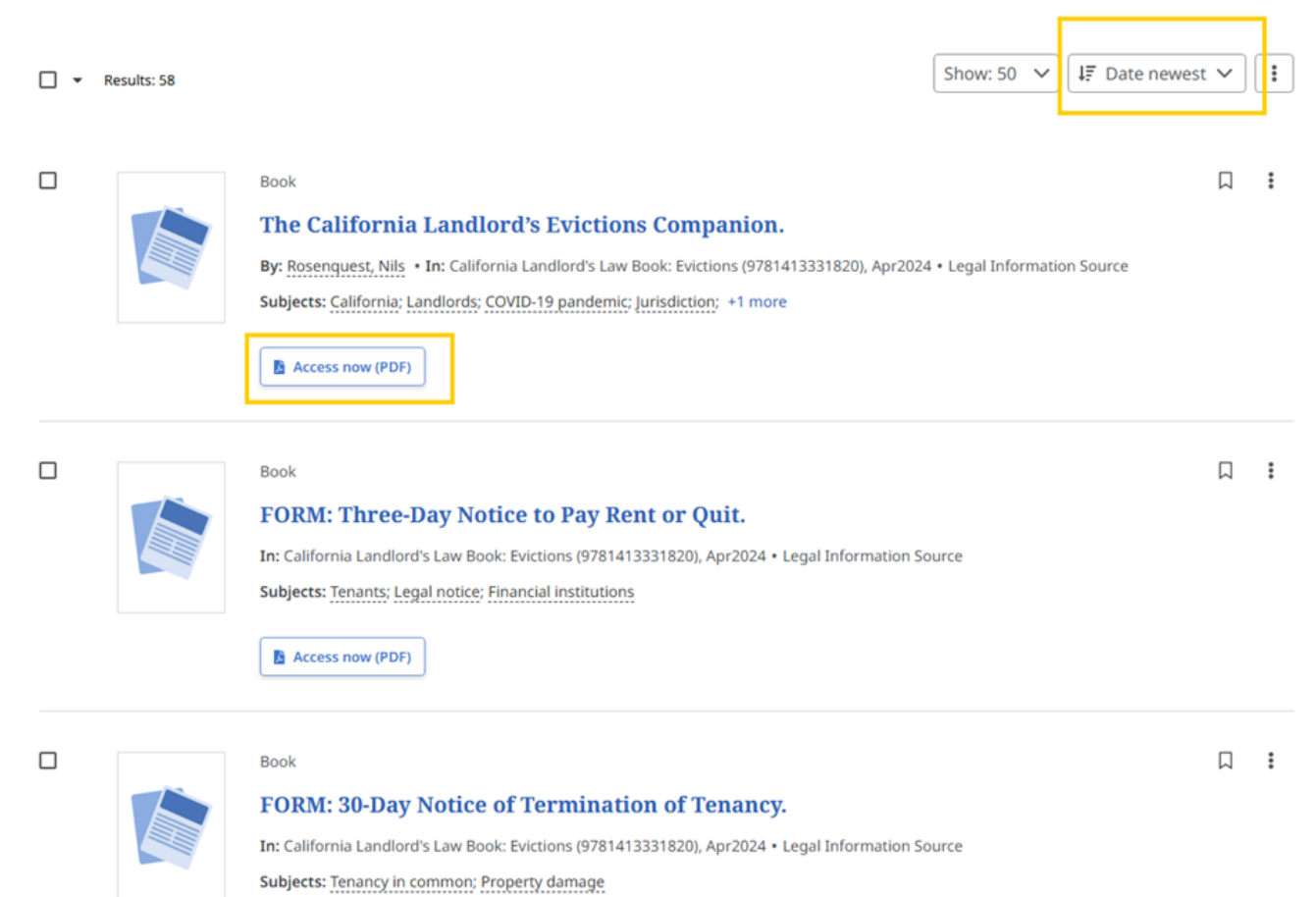

LALAWLIBRA

#### • Access other chapters when viewing the PDF using the Related Items tab

| CHAPTER 6: Settling Your Dispute.          |     | 66 <b>E</b> | • | ᆇ                                                          | 8                   | Q                  |            | A         | 0        |
|--------------------------------------------|-----|-------------|---|------------------------------------------------------------|---------------------|--------------------|------------|-----------|----------|
|                                            |     |             |   | Relate                                                     | ed iter             | ms                 |            |           | $\times$ |
| СНАГ                                       | TER |             |   | CHAPTE                                                     | ER 4: Ho            | ow Much            | Should Y   | ′ou Sue   | For?     |
|                                            |     |             |   | CHAPTER 7: Who Can Sue?                                    |                     |                    |            |           |          |
| Settling Your Dispute                      |     |             |   | CHAPTE<br>Defend                                           | ER 8: Su<br>lants.  | iing Diffe         | erent Kind | ds of     |          |
|                                            |     |             |   | CHAPTER 10: Filing Fees, Court Papers, and<br>Court Dates. |                     |                    |            |           | and      |
| Negotiation                                |     |             |   | СНАРТЕ                                                     | ER 11: S            | erving Y           | 'our Pape  | rs.       |          |
| The Negotiation Process81                  |     |             |   |                                                            |                     |                    |            |           |          |
| Trusting the Process                       |     |             |   | CHAPTE                                                     | ER 12: T            | 'he Defe           | ndant's O  | ptions.   |          |
| How a Negotiation Works82                  |     |             |   | СНАРТЕ                                                     | ER 13: G            | Getting R          | eady for   | Court.    |          |
| Preparing for Your Negotiation             |     |             |   |                                                            |                     | -                  | -          |           |          |
| More Negotiation Tips85                    |     |             |   | CHAPTE                                                     | ER 14: W            | Vitnesse           | 5.         |           |          |
| Mediation                                  |     |             |   | СНАРТЕ                                                     | ER 15: Y            | our Day            | in Court.  |           |          |
| Why Mediate?                               |     |             |   |                                                            |                     | ,                  |            |           |          |
| How Does Mediation Work?                   |     |             |   | CHAPTE                                                     | ER 16: N            | Aotor Ve           | hicle Rep  | air Case  | es.      |
| Formal Demand Letters                      |     |             |   | CHAPTER 17: Motor Vehicle Purchase Cases                   |                     |                    |            |           |          |
| Composing Your Demand Letter               |     |             |   | chini fek fizi motor venicie farenase cases.               |                     |                    |            |           |          |
| After You Send Your Demand Letter          |     |             |   | CHAPTER 18: Bad Debts: Initiating and                      |                     |                    |            |           |          |
| A Real Small Claims Case                   |     |             |   | Defend                                                     | ing Cas             | ies.               |            |           |          |
| Sample Demand Letters                      |     |             |   | СНАРТЕ                                                     | ER 19: N            | Aotor Ve           | hicle Acci | dent Ca   | ases.    |
| Get Your Settlement in Writing (a Release) |     |             |   |                                                            |                     |                    |            |           |          |
| Last Minute Agreements                     |     |             |   | CHAPTE                                                     | ER 20: L            | andlord            | -Tenant C  | ases.     |          |
|                                            |     |             |   | СНАРТЕ                                                     | ER 21: N            | Aiscellan          | eous Cas   | es.       |          |
|                                            |     |             |   | CHAPTE<br>Busines                                          | ER 22: D<br>sses.   | Disputes           | Between    | Small     |          |
|                                            |     |             |   | СНАРТЕ                                                     | ER 23: Ju           | udgmen             | t and App  | eal.      |          |
|                                            |     |             |   | СНАРТЕ                                                     | ER 24: C            | ollecting          | g Your Mo  | oney.     |          |
|                                            |     |             |   | СНАРТЕ                                                     | ER 25: L            | egal Res           | earch.     |           |          |
|                                            |     |             |   | APPENI<br>Small C                                          | DIX B: L<br>laims C | egal Jarg<br>ourt. | gon for Ca | alifornia | 3        |
|                                            |     |             |   | Show le                                                    | 255                 |                    |            |           |          |

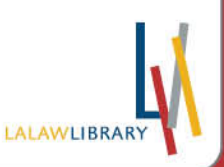